# 군 복무 중 학점취득 수강신청 안내 (PC)

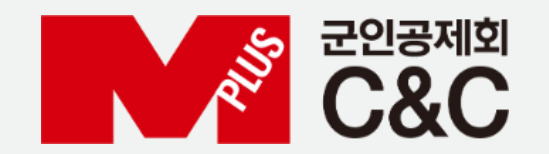

신청 절차

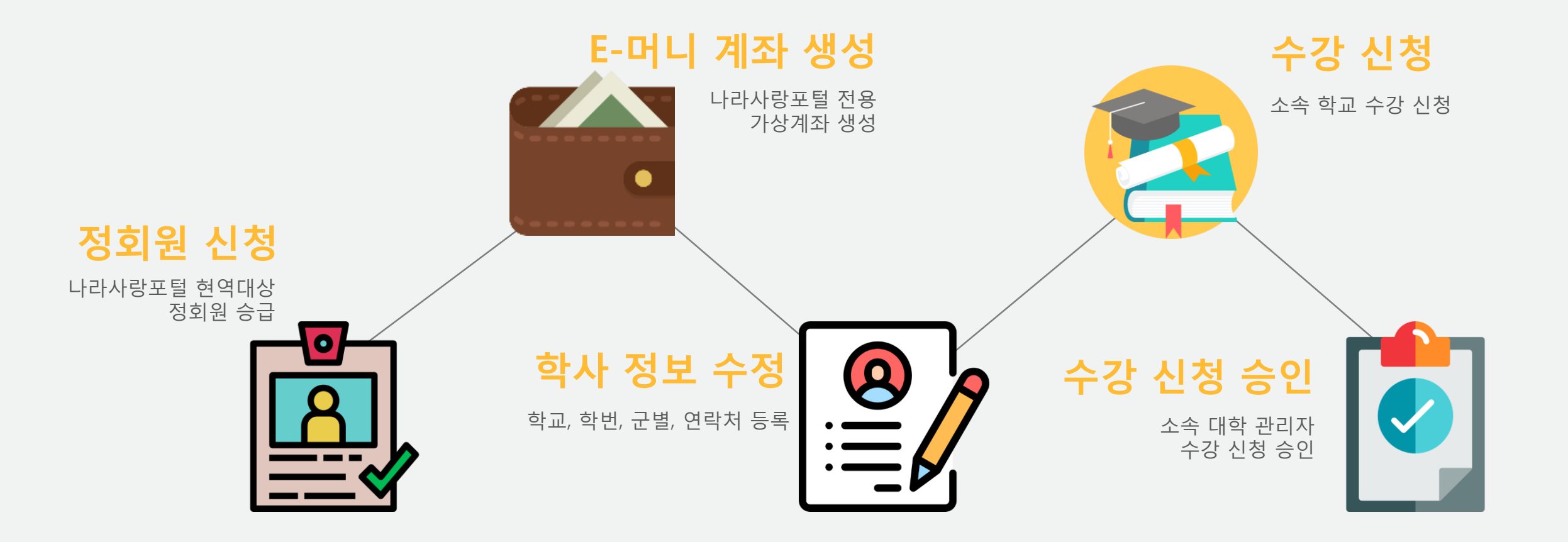

### 정회원 신청 – 사이버지식정보방 이용 가능

#### 🗐 사이버 지식 정보방:::연결 (192,100,173,12) \_ 8 × 연결 Color Level Send Key 전원 관리 Vpro이벤트 로그 원격 CD 이미지 설치 825611 (방번호 : 7845) 수리국군 / 회 원 가 입 🔁 개인정보 입력 (\*) 항목 필수 입력 대한민국 국방부 · 0101E1 중복확인 > @ 영문소문자 및 숫자만을 미용하며 4~12자를 입력 • 비밀변호 ◎ 영문소문자 및 숫자만을 미용하며 6~15자를 입력 안내 나라사랑카드 현역병 • 비밀번호 확인 입력하신 비밀번호를 확인합니다. • 01 = -도메인 선택-- 💌 · 이메일 0 ('18년 4월 30일 부로 IBK기업은행 나라사랑키 라. • 연락처 010 🗸 KB국민은행과 IBK기업은행의 나라사랑카드 2 | 시 중복 보상 가능)) 부대정보 군구분 군사구분 군단구분 사단구분 해군 해방대사 해방대사 연평부대 부대코드 대대구분 중대구분 ♥ 연령 도서파견대 KB 국민은행 연광부대적할 Y 계급 이병 💙 영외 체류 중 일반 상해사고 최대 5,000만원 \* 군변 중복확인 > (-)를 제외한 숫자만 입력해 주세요. 상해사고 • 대중교통 이용 중 상해사고 시 선택 🖌 선택 🖌 선택 🖌 \* 입대일 (휴가, 외출, 외박 등 최대 1억원 추가 • 전역일 선택 🔽 전택 🔽 • 전역일을 정확하게 입력하여 주십시오. 영외 체류 만 해당) (최대 1억 5.000만원 보상) 6 부가정보 [ 연평 도서파견대 ] 연평 도서파견대(승인) 선택 > 선택 > 선택 > 생년월일 영내. 외 • 영내, 영외 구분없이 01 01 01 나리사랑토 군e러닝 로그인 @narasarang.or.kr 🗧 🖾 👎 🕨 ★ 범무청 ID 일반 로그인 상해사고 화재, 폭발, 붕고 사고 시 • 영내, 영외 구분없이 (화재,폭발,붕괴 사고만 해당) 최대 5.000만원 추가 은 회원가입 PW찾기 👲 시스템종료 🔂 사스템까시작 🔀 고장접수현황 화재, 폭발, 붕고 사고 시 · 사이머지 식정보방 콜센터(A/S 요청 및 상담) - 일반전화 : 1544~9090(내선7번), (군)900~7227(내선7번) kt Gime 최대 5,000만원 추가 토한대LI: 080-2580-161 [미들서버 :연결/중앙서버 :연결]

사이버지식정보방 회원가입 시 나라사랑ID 인증 (자동 회원 전환 : 준회원 → 정회원)
 회원가입 > 부가정보 (생년월일, 나라사랑ID) > 검색

## 생년월일, 나라사랑ID가 나라사랑포털에 맞는지 여부 판단 후 나라사랑동기화 버튼 활성화 나라사랑동기화 버튼 클릭 > 정회원 전환

|          |                |                                 | 1-36.63              |           |  |  |
|----------|----------------|---------------------------------|----------------------|-----------|--|--|
| * 면락치    | 010 💙 -        | -                               |                      |           |  |  |
| 부대정보     |                |                                 |                      |           |  |  |
|          | 군구분            | 군사구분                            | 군단구분                 | 사단구분      |  |  |
| HUSE     | 해군             | 해병대사                            | 해병태사                 | 면평부태      |  |  |
| -4122    |                | 대대구분                            | 중대                   | 중대구분      |  |  |
|          | 연령부대직할         |                                 | ♥ 연평 도서파견대           | ~         |  |  |
| 계급       | 이영 <b>&gt;</b> |                                 |                      |           |  |  |
| • 군빈     | 1231231231     | 중복확                             | 인 🔪 🗢 (~)를 제외한 숫자만 입 | 력해 주세요.   |  |  |
| • បាលខ   | 선택 🔽 선         | 택 선택                            |                      |           |  |  |
| • 전역일    | 선택 🔽 선         | 력 / 선택 / 0                      | 전역일을 정확하게 입력하0       | 주십시오.     |  |  |
| • 전역일 확인 | 선택 🔽 [선        | 막 선택 •                          | 전역일이 경과하면 로그인 1      | 할 수 없습니다. |  |  |
| 부가정보     |                |                                 |                      |           |  |  |
| • 생년월일   | 860121         |                                 |                      |           |  |  |
| • 병무청 ID | 19860500545    | 96 @narasarang,<br>1위 처리 : 구미권님 | or,kr 나라사랑동기화·       |           |  |  |

#### 정회원 신청 – 사이버지식정보방 이용 가능

1. 사이버지식정보방 이용 불가 시 복무확인서 팩스 또는 이메일로 제출

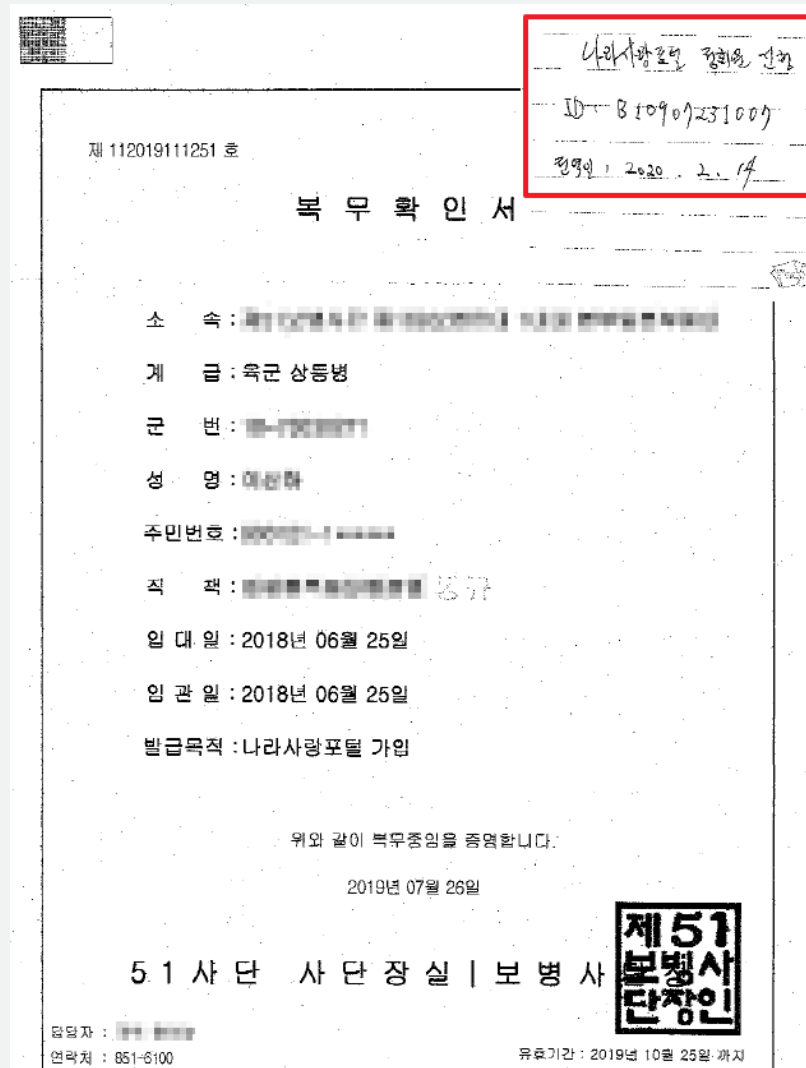

정회원 신청 – 사이버지식정보방 이용 불가

#### 사이버지식정보방 이용 불가 시

1. 복무확인서 발급 > 2. 나라사랑아이디, 전역일자 기재 > 3. 팩스 또는 이메일 제출

팩스 번호 : 02-2139-0609 / 이메일 주소 : helped@mmaacnc.or.kr

# 나라사랑포털 e-머니 > 서비스신청/해지 e-머니 서비스 신청하기 > 약관 동의 > 은행 선택(국민, 기업) > 실명확인 > 등록

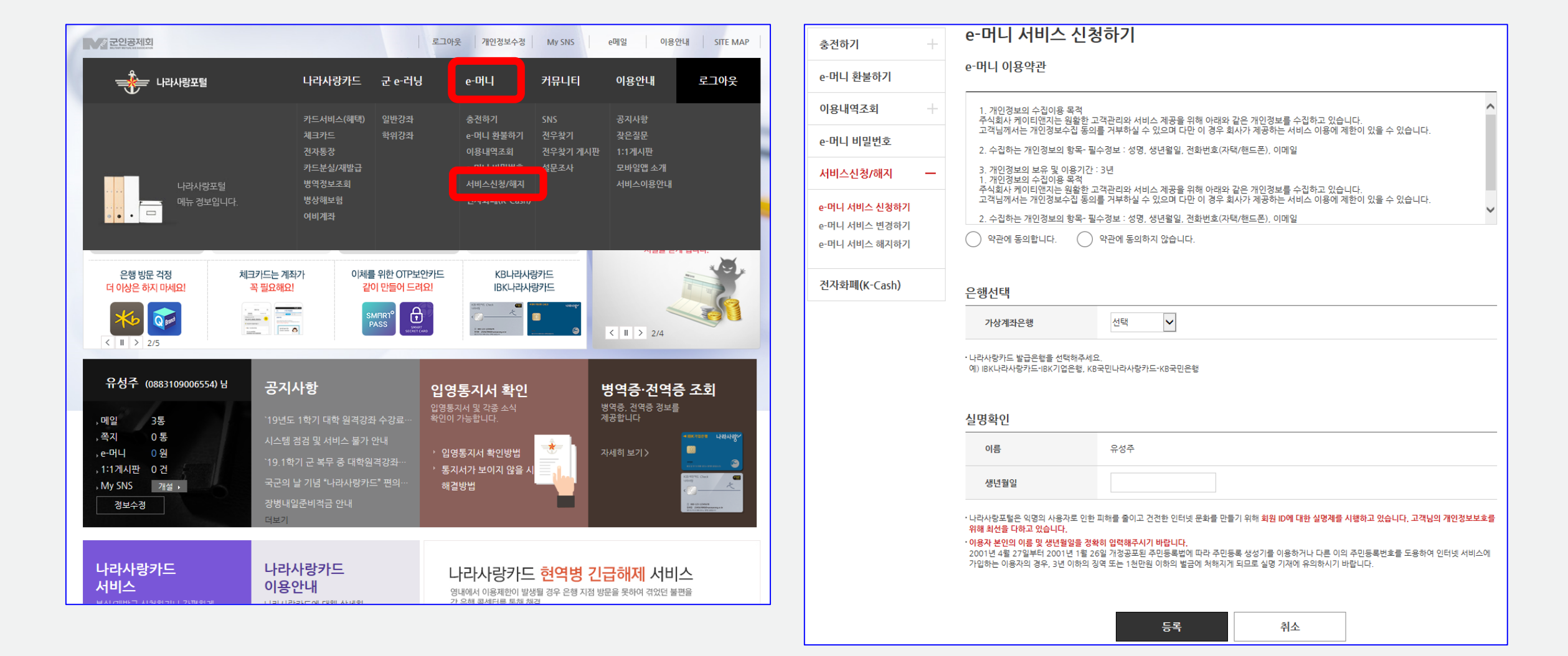

#### e-머니 계좌생성 및 충전

#### e-머니 계좌생성 및 충전

| e-머니 〉충전하기 〉 <u>실시간충전</u> |                                                                                                    |                              |
|---------------------------|----------------------------------------------------------------------------------------------------|------------------------------|
|                           |                                                                                                    | H e-머니 > 충전하기 > <u>실시간충전</u> |
| 충전하기 —                    | 실시간충전                                                                                                    | 충전하기 - 출금계:                  |
| 실시간충전                     | 공인인증서 없이 e-머니를 실시간으로 충전할 수 있는 서비스입니다.<br>출금계좌를 사전에 등록하신 후에 서비스 이용이 가능하십니다                                                | 실시간충전<br>· 출금계               |
| e-머니 환불하기                 | 출금계좌등록 🚺 이용약관동의 🕗 출금계작등록                                                                                                 | e-머니 환불하기                    |
| 이용내연조히                    |                                                                                                    | 이용내역조회 +                     |
| -머니 비밀번호                  | 이 약관은 군인공계회(이하"기관")와 사용자간의 상호 믿음을 바탕으로 국민은행, IBK은행(이하"은행") 펌뱅킹 자동이체서비스를                                                  | e-머니 비밀번호 1. 국민/기            |
|                           |                                                                                                    | 서비스신청/해지 + ·생년월              |
| 서비스신정/해시 +                | 제1조(적용범위)                                                                                                    | 전자화폐(K-Cash)                 |
| 전자화폐(K-Cash)              | 가. 이 약관은 기관과 사용자 사이의 자동이체서비스를 통한 e머니 실시간 충전 서비스에 적용됩니다.<br>나. 이 약관에서 정하지 아니한 사항은 전자금융거래법 및 은행의 전자금융거래 기본약관의 내용을 적용합니다. ✔ |                              |
|                           | <ul> <li>약관에 동의합니다.</li> <li>약관에 동의하지 않습니다.</li> </ul>                                                                   | . 7                          |
|                           |                                                                                                    | 본인의<br>비밀보<br>서 구차           |
|                           | 확인 취소                                                                                                    | ✓ 개인                         |

| e-머니                         |                                                                                                    |
|------------------------------|----------------------------------------------------------------------------------------------------|
| H e-머니 〉 충전하기 〉 <u>실시간충전</u> |                                                                                                    |
| 충전하기 —                       | 출금계좌등록 ① 아용약관동의 ② 출금계좌등록                                                                                                    |
| 실시간충전                        | · 출금계좌번호 입력                                                                                                    |
| e-머니 환불하기                    | 초규계재변승 국민은행 <u>93800200064949</u>                                                                                                    |
| 이용내역조회 +                     |                                                                                                    |
| e-머니 비밀번호                    | ※ 실시간 충전계좌는 e-머니 계좌와 동일한 은행만 등록이 가능합니다.<br>1. 국민/기업은행 계좌를 소지한 경우 [ <b>e-머니 변경하기</b> ] 메뉴에서 소지한 계좌와 동일한 은행으로 변경하여 주세요                                                                                                    |
| 서비스신청/해지 +                   | ·생년월일 입력 및 처리 동의                                                                                                    |
| 전자화폐 <b>(K</b> -Cash)        | 생년월일 831028                                                                                                    |
|                              | <ul> <li>I 개인정보 수집 및 처리에 대한 안내</li> <li>본인의 e-미니 가상계좌 출건을 위해 본인 명의 계좌를 출금계좌로 등록하고 그 계좌로부터 출금을 하는 행위는 계좌에 의한 거래로서, "금융실명거래 및 비밀보장에 관한 법률" 제3조 제1할과 제3조 제1할을 근거로 각 은행에서 주민번호를 취급, 처리하고 있으며, 개인정보보호법 제24조 2에 따라 법령에 서 구체적으로 주민등록번호의 처리를 허용한 경우로 그 예외를 인정하고 있습니다.</li> <li>I 개인정보 처리에 동의합니다.</li> </ul> |

계자드로

## 실시간 충전 약관 동의 출금계좌 등록 > 출금계좌번호(나라사랑카드 계좌번호) > 생년월일 > 계좌등록

### e-머니 계좌생성 및 충전

1. e-머니 비밀번호 등록 2. 실시간 충전 > 충전

|              | ~ 미니 미미버후                                    |                                                                            |
|--------------|----------------------------------------------|----------------------------------------------------------------------------|
| 충전하기 -       | e-미니 미럴민오                                    |                                                                            |
| -머니 환불하기     | · 본 서비스는 e-머니 서비스를 이·<br>· 비밀번호는 반드시 영문자와 숫7 | 용하실 때 본인임을 확인하는 e-머니 비밀번호를 등록/변경 관리하는 서비스입니다.<br>자를 조합한 8자리로 등록해 주시기 바랍니다. |
| 이용내역조회 -     | e-머니 현황                                      |                                                                            |
| -머니 비밀번호     | e-머니 계좌번호                                    | 00169255432069 / 국민은행                                                      |
| 너비스신청/해지 +   | 예금주                                          | 유성주 (1983080065600)                                                        |
| 전자화폐(K-Cash) | e-머니 현재 잔액                                   | 0 원                                                                        |
|              |                                              |                                                                            |
|              | e-머니 비밀번호 등록                                 |                                                                            |
|              | e-머니 비밀번호                                    |                                                                            |
|              | e-머니 비밀번호 재확인                                |                                                                            |

| e-머니                    |      | -                              |                                    |
|-------------------------|------|--------------------------------|------------------------------------|
| e-머니 〉충전하기 〉 <u>실</u> 서 | 1간충전 |                                |                                    |
| 충전하기                    | -    | 실시간충전                          | 1으로 충전할 수 있는 서비스입니다.               |
| 으시신동전<br>e-머니 환불하기      |      | · 물금세좌를 자신에 등록하진 부여<br>e-머니 충전 | 지비스 이용이 가능하십니어                     |
| 이용내역조회                  | +    | 출금 계좌번호                        | 93800200064949 / 국민은행              |
| e-머니 비밀번호               |      | e-머니 현재 잔액                     | 0 원 충전                             |
| 서비스신청/해지                | +    | 🗜 e-머니 실시간 충전내역은 e-머니          | 잔액조회에서 확인하실 수 있습니다. e=머니 잔액조회 ≻    |
| 전자화폐(K-Cash)            |      |                                |                                    |
|                         |      | e-머니 출금계좌 해지                   |                                    |
|                         |      | 출금 계좌번호                        | 93800200064949 / 국민은행 계좌해제         |
|                         |      | ! 전역 등의 사유로 더 이상 e-머니·         | 를 사용하지 못할 시에는 출금계좌를 해제하여 주시기 바랍니다. |

H

## 충전금액 입력(5,000원 단위, 1회 50,000 한도) > e-머니 비밀번호 입력 > 충전 충전 완료

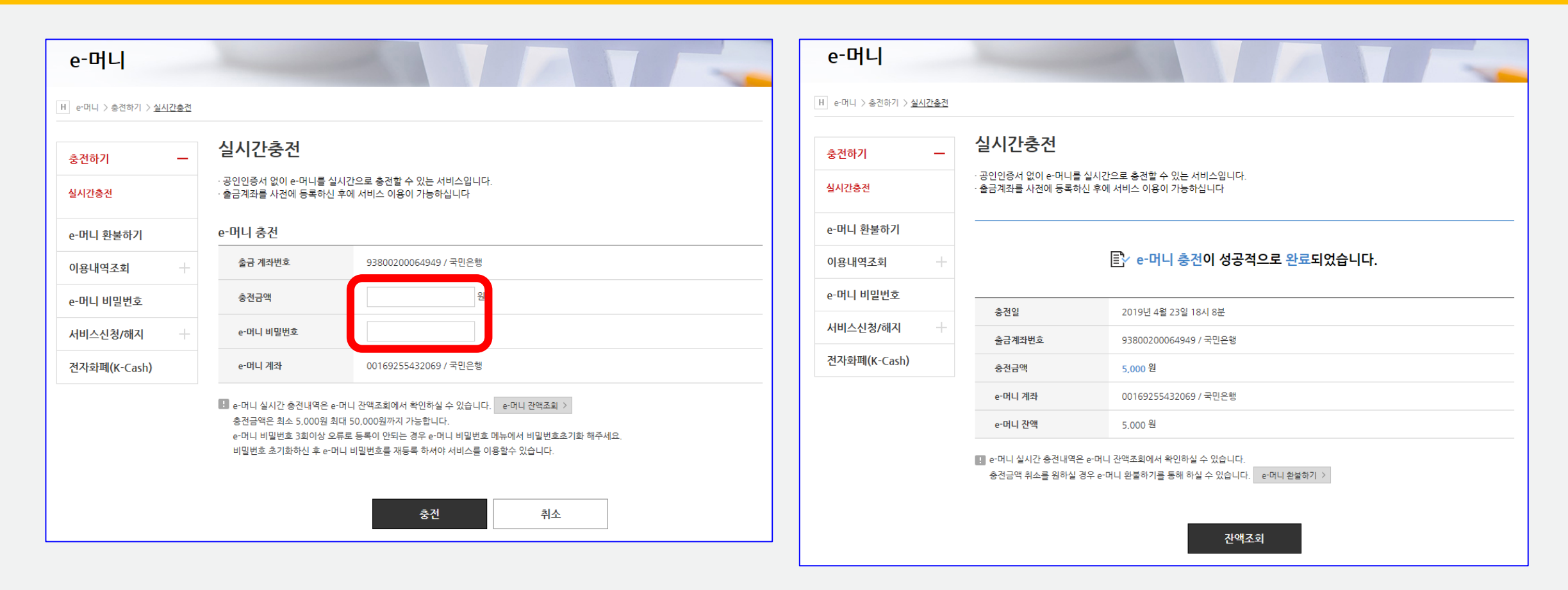

## e-머니 계좌생성 및 충전

### 학사정보 수정

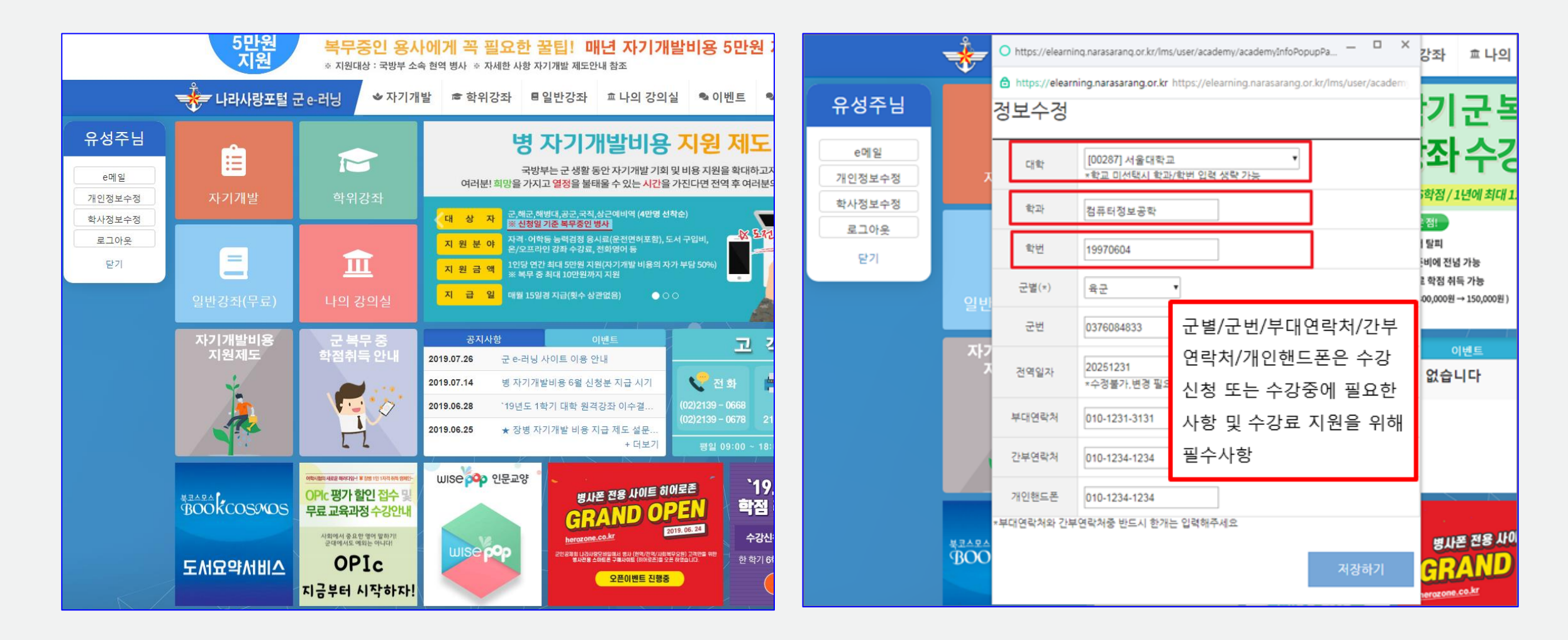

군 e-러닝 접속 > 왼쪽 퀵 메뉴 > 학사정보 수정 클릭
 대학명과 학번이 정확해야 수강신청 가능

#### 수강 신청

| 수강신청                                                                                                    |                                                                                                    |                                         |                       |             |       |      |        | 📌 나라사랑                      | 포털 군 e-러닝             | ◈ 자기개발                     | ☞ 학위강좌    | ■ 일반강좌           | 효 나의 강의실    | 』 ✎이벤트       | ■ 고객센터       |                |
|----------------------------------------------------------------------------------------------------|----------------------------------------------------------------------------------------------------|-----------------------------------------|-----------------------|-------------|-------|------|--------|-----------------------------|-----------------------|----------------------------|-----------|------------------|-------------|--------------|--------------|----------------|
| ▶ 유성주님의 2019년                                                                                                    | 2학기 개설강좌 입니다. 🔺 연제 확                                                                                | 칙을 잘 숙지 하신 최                            | <sup>토</sup> 수강신청시 물이 | 이익이 없도록 하시기 | 바랍니다. |      |        | Home 학위강                    |                       | 수강신청                       | 3         | 대학별 학사일정         | 3           |              |              |                |
|                                                                                                    | [ 2019년도 2학기 군인공자                                                                                   | 데회임시대학 흐                                | ) 1                   |             |       |      |        | 수강신청                        |                       |                            |           |                  |             |              |              |                |
| * 학정인정시기 : 취득시정     * 학지당 인정학적 : 3학적     * 학지당 인정학적 : 3학적     * 관 특무 중 최대 인정학적 : 3학적     * 학전 표기 방법 : 등급표기     * 평정 표기 방법 : 등급표기     * 평가방법 : 상대평가     * 재이수(재수강)여부 : 이수     * 산적 표기 여보 : 연응 |                                                                                                    |                                         |                       |             |       |      |        | [ <b>2019년</b> .<br>• 학점인정시 | 도 2학기 군인공<br>기 : 취득시점 | 제회임시대학 3                   | 학칙 ]      | \Lambda প্রম হৃব | 을 잘 숙지 하신 후 | 수강신청시 불이익이 : | 없도록 하시기 바랍니다 |                |
|                                                                                                    | • 성적자동등록(제월) : 자동등록<br>장금병 토이사장                                                                     |                                         |                       |             |       |      |        |                             | • 학기당 인정<br>• 군 복무 중  | 성학점 : 3학점<br>최대 인정학점 : 3학점 |           |                  |             |              |              |                |
|                                                                                                    | ★★ 주의사항 ★★ ★★ 주의사항 ★★ ★ 분인이 군 휴학이 아닌 가사휴학 ★ 개설 과목 전공/교양 여부 (분교                                      | 인 경우 학교에 문의하<br>확인)                     | 이 반드시 변경 후            | 수강신청        |       |      |        | 🛄 군인공제회의 이해                 | 강좌명                   |                            | 교수<br>홍길동 | 학점<br>0          | 수강료<br>0 원  | 이수구분<br>교양선택 | 수강신청<br>수강신청 | 강좌상세정보<br>보기 > |
|                                                                                                    | <ul> <li>☞ 수강과육 이수 여부 확인 : 재수강</li> <li>☞ 개인정보 정확히 입력할 것 : 대해</li> <li>대학명과 학반 부정확 시 수강신</li> </ul> | 강 희망시 학정인정 여)<br>막명,학과,탁변 군변,군별<br>정 불가 | # 사전 숙지<br>1.개인연락처 입력 |             |       |      |        |                             |                       |                            |           |                  |             |              |              |                |
|                                                                                                    | 강좌명 👻                                                                                               |                                         |                       |             | 찾기 >  |      |        |                             |                       |                            |           |                  |             |              |              |                |
|                                                                                                    | 강좌명                                                                                                 | 교수                                      | 학점                    | 수강료         | 이수구분  | 수강신청 | 강좌상세정보 |                             |                       |                            |           |                  |             |              |              |                |
| 🛄 군인공제회의 이해                                                                                                    |                                                                                                    | 홍길동                                     | 0                     | 0원          | 교양선택  | 수강신청 | 보기 >   |                             |                       |                            |           |                  |             |              |              |                |

#### 1. 소속 대학의 수강신청 가능한 과목만 표시되고, 강좌명을 선택하면 세부사항 확인 가능 2. 학위강좌 > 수강신청 에서 수강 신청

#### 1. 학사정보 확인, 부대 연락처 기입 > 개인정보 수집 및 이용에 대한 동의 > 정보저장 > 수강신청 > 결제(e-머니) 2. E-머니 부족 시 e-머니 충전 후 수강 신청 (e-머니 충전방법은 "e-머니 계좌생성 및 충전" 참고)

| 문 인중세:                 | 회의 이해(Do you                            | Know MMA                                | ACNC)             |                    |                 |       | 강좌상세보기 >                | <u>[개인정보 수집 및</u> | 이용에 대한 동의]                     |                                                      |                                    |                 |
|------------------------|-----------------------------------------|-----------------------------------------|-------------------|--------------------|-----------------|-------|-------------------------|-------------------|--------------------------------|------------------------------------------------------|------------------------------------|-----------------|
| 대학명                    | 군인공제회임시대학                               | 참여대학                                    | 군인공제회임시대학         | 개설학기               | 2019년도 2학기      | 수강대학  | 군인공제회임시대학               |                   | 수집된 개인정                        | 보는 대학 원격강좌 학점취득이외의 다른 목적에는 절대 시                      | 나용되지 않습니다.                         |                 |
| 교수                     | 홍길동                                     | 강좌정원                                    | 5명                | 분반                 | 1               | 이수구분  | 교양선택                    | 1. 수집하는 개인정보      |                                |                                                      |                                    |                 |
| 학수번호                   | A1234567                                | 학점                                      | 0학점               | 수강료                | 0원              |       |                         | - 필수 항목 : 지원자 정   | 보(이름, 나라사랑아이디, 생년월일, 주소        | , 이메일, 학교정보(학교명, 졸업(예정)연도, 취득학점, 학번,                 | 수강신청과목)                            |                 |
|                        |                                         |                                         |                   |                    |                 |       |                         | 2. 개인정보의 수집·이용 =  | 목적 : 대학 원격강좌 수강시 학점취득          |                                                      |                                    |                 |
| ❷ 개요                   |                                         |                                         |                   |                    |                 |       |                         | 3. 개인정보의 보유 및 이   | 용 기간 : 개인정보 보유기간의 경과, 처i       | 리목적 달성 등 개인정보가 불필요 하게 되었을 때에는 지쳐                     | 네 없이 해당 개인정보를 파기합니                 | <b>н</b> .      |
| 군인공제회임                 | 니대학                                     |                                         |                   |                    |                 |       |                         |                   | 게이저님이 스지                       |                                                      | ◎ 도이하지 아스니다                        |                 |
| -                      |                                         |                                         |                   |                    |                 |       |                         |                   | * 개이정답이 스진 미 이용에 [             | 원 이승에 등의 아입니까? · · · · · · · · · · · · · · · · · · · | ● 등의야지 않습니다<br>N. 스가시처음 저스한 스 어스니다 |                 |
| 고재 및                   | ! 참고자료                                  |                                         |                   |                    |                 |       |                         |                   |                                |                                                      |                                    |                 |
| http://군인공지<br>군인공제회임/ | 1회임시대학<br>시대학                           |                                         |                   |                    |                 |       |                         | _<개인정보 自대학 제공에    | 대한 동의>                         |                                                      |                                    |                 |
|                        |                                         |                                         |                   |                    |                 |       |                         | 다음과 같이 개인정보를 !    | 自대학에게 제공하고 있습니다.               |                                                      |                                    |                 |
| 🕑 비고                   |                                         |                                         |                   |                    |                 |       |                         | 개이정보를 제공받는 자      | 제공받는 자의 개인정보 이용목적              | 제공하는 개인정보 항목                                         | 제공받는 자의 보유 이용기간                    | 비고              |
|                        |                                         |                                         |                   |                    |                 |       |                         | 지원자 출신 대학교        | 학교 서버에 수강 가능한 강좌 등록            | 이름, 생년월일, 나라아이디, 전공, 학번, 학점, 수강과목                    | 처리목적 달성시까지                         | 대학 원격강좌 수강시 학점추 |
|                        |                                         |                                         |                   |                    |                 |       |                         | 대한 한사지원팀          | 강의 수강                          | 이름, 전공, 연락처                                          | 학점인정시까지                            | 수강자에 한함         |
| Ð                      | <u>근표 내일 파둑 구성인정</u><br>군복무중 학점인정 관련 공지 | <u>이 <del>하</del>리자의</u><br> 사항을 반드시 확인 | 후 수강 신청하며 추후에 불이  | 익이 발생하지 않도         | 목 하시기 바랍니다.     |       |                         |                   | 개인정보의 제 3;                     | 다 제공에 동의하십니까? 💿 동의합니다                                | ) 동의하지 않습니다                        |                 |
| 학사정보                   | < 개인 정보가 변경되신 ↓                         | 분은 불이익이 없도록                             | . 반드시 정보 수정을 하신 후 | 수강신청을 진행해          | 주세요.            | 1.    | 학사정보, 부대연락처<br>하이ㅎ 저너저자 | _<본인 확인 및 지원자격,   | 학칙 확인 여부>                      |                                                      |                                    |                 |
| 군인공제회                  | 임시대학 학과 직접 입                            | 2                                       | 학년                | 친직접 입력             | 개인핸드폰 직접 입력     |       | 목전후 영포시영                | • 이 원서는 지원자 본인민   | › 작성하여 지원할 수 있습니다. 차후 이        | 를 위반한 경우에 수강신청 등의 문제가 발생할 수 있습니!                     | 다. [타인접수 절대 불가]                    |                 |
|                        |                                         |                                         |                   |                    |                 | 2.    | 정보 저장 후                 | • 지원 대학의 학칙 및 공;  | 지사항 확인하시기 바랍니다.                |                                                      |                                    |                 |
| 부대 연락                  | ·처 🕕 학위강좌 수강자는                          | 필수 입력 사항입니                              | 다. 학사 관리에 필요한 긴급통 | 화시 연락처이므로          | 정확히 입력해 주시기 바랍! | -ICF. | 수강신청 클릭                 |                   |                                | 위 내용을 확인하셨습니까? 💿 확인합니다                               |                                    |                 |
| 군번                     | -<br>부대 연락처 (예: 0                       | 2-1234-5678)                            | 담당간부 연락처 ( 여      | : 010-1234-5678) ' | 소대장,중대장 등       | 3.    | 수강신청이 되지 않을             |                   |                                |                                                      |                                    |                 |
| 잠고 사항 2                | 재 (예: 부대명 등)                            |                                         |                   |                    |                 |       | 경우 이머니 충전               | _<개인정보 수집이용 및 제   | <u>  3자제공을 위한 동의 확인 여부&gt;</u> |                                                      |                                    |                 |
| test                   | © naver.com                             |                                         |                   |                    |                 |       |                         | • 대학 원격강좌 학점취득    | 시에만 위와 같이 개인정보를 수집, 이용         | ; 및 제 3자 제공 동의에 대해 확인하시기 바랍니다.                       | ○ 확인합니다                            |                 |
|                        |                                         |                                         |                   |                    |                 |       |                         |                   |                                |                                                      |                                    |                 |

## 수강 신청

## 수강 신청 확인

| 📌 나라사랑포털 군 e-러닝 🏼 👻 재                                                                                                    | ▶기개발 ☎                       | ▶ 학위강좌               | ■일반강:                                                  | 좌 효나의 강                        | 의실 ✎이벤트                               | 象 고객센터        | 1                       |  |
|----------------------------------------------------------------------------------------------------|------------------------------|----------------------|--------------------------------------------------------|--------------------------------|---------------------------------------|---------------|-------------------------|--|
| Home 나의강의실 학위강좌 신청                                                                                                    | 한 강좌 🔻                       |                      |                                                        |                                |                                       |               |                         |  |
| 나의 강의실                                                                                                    |                              |                      |                                                        |                                |                                       |               |                         |  |
| 1<br>학위강좌 일반강좌                                                                                                    |                              |                      |                                                        |                                |                                       | 2             | 대학 공지사항 🔸               |  |
| 수강완료 후 성적 결과 확인서를 학교에 제출 하시면                                                                                                    | 성적 반영이 가능!                   | 합니다.                 |                                                        |                                |                                       |               |                         |  |
| ①     ①     ①     ☆     ☆     ☆     ☆     ☆     ☆     ☆     ☆     ☆     ☆     ☆     ☆     ☆     ☆     ☆     ☆     ☆     ☆     ☆     ☆     ☆     ☆     ☆     ☆     ☆     ☆     ☆     ☆     ☆     ☆     ☆     ☆     ☆     ☆     ☆     ☆     ☆     ☆     ☆     ☆     ☆     ☆     ☆     ☆     ☆     ☆     ☆     ☆     ☆     ☆     ☆     ☆     ☆     ☆     ☆     ☆     ☆     ☆     ☆     ☆     ☆     ☆     ☆     ☆     ☆     ☆     ☆     ☆     ☆     ☆     ☆     ☆     ☆     ☆     ☆     ☆     ☆     ☆     ☆     ☆     ☆     ☆     ☆     ☆     ☆     ☆     ☆     ☆     ☆     ☆     ☆     ☆     ☆     ☆     ☆     ☆     ☆     ☆     ☆     ☆     ☆     ☆     ☆     ☆     ☆     ☆     ☆     ☆     ☆     ☆     ☆     ☆     ☆     ☆     ☆     ☆     ☆     ☆     ☆     ☆     ☆     ☆     ☆     ☆     ☆     ☆     ☆     ☆     ☆     ☆     ☆     ☆     ☆     ☆     ☆     ☆     ☆     ☆     ☆     ☆     ☆     ☆     ☆     ☆     ☆     ☆     ☆     ☆     ☆     ☆     ☆     ☆     ☆     ☆     ☆     ☆     ☆     ☆     ☆     ☆     ☆     ☆     ☆     ☆     ☆     ☆     ☆     ☆     ☆     ☆     ☆     ☆     ☆     ☆     ☆     ☆     ☆     ☆     ☆     ☆     ☆     ☆     ☆     ☆     ☆     ☆     ☆     ☆     ☆     ☆     ☆     ☆     ☆     ☆     ☆     ☆     ☆     ☆     ☆     ☆     ☆     ☆     ☆     ☆     ☆     ☆     ☆     ☆     ☆     ☆     ☆     ☆     ☆     ☆     ☆     ☆     ☆     ☆     ☆     ☆     ☆     ☆     ☆     ☆     ☆     ☆     ☆     ☆     ☆     ☆     ☆     ☆     ☆     ☆     ☆     ☆     ☆     ☆     ☆     ☆     ☆     ☆     ☆     ☆     ☆     ☆     ☆     ☆     ☆     ☆     ☆     ☆     ☆ |                              | <u>1</u><br>신청/취소한 2 | <u>박좌</u>                                              |                                | 0<br><u>완료하 감좌</u><br>( <u>서적확인</u> ) |               | )<br>0<br><u>재수감 감좌</u> |  |
| > 승인 : 수강신청이 승인된 강좌로 강좌<br>> 접수 : 수강신청이 접수 되었으나 아직                                                                                                    | r를 수강할 수 있음.<br>I 승인 결과가 통보5 | 되지 않은 경우.            | <sup>&gt;</sup> 자동 취소 : 4<br><sup>&gt;</sup> 본인 취소 : 8 | ≠강신정 불가 강좌 또는<br>*인이 직접 강좌의 수깅 | · 폐강으로 인하여 수강신칭<br>상신청을 취소한 경우.       | (이 자동 취소되는 경기 | ₽.                      |  |
| 2019년도 🔻 2학기 🔻 강좌명 💌                                                                                                    |                              |                      |                                                        |                                |                                       |               |                         |  |
| 2019년도 2학기                                                                                                    |                              |                      |                                                        |                                |                                       |               |                         |  |
| 강좌명                                                                                                    | 교수                           | 학점                   | 이수구분                                                   | 개설대학                           | 수강신청일                                 | 신청결과          | 비고                      |  |
| 군인공제회의 이해                                                                                                    | 홍길동                          | 0                    | 교양선택                                                   | 군인공제회임시대학                      | 2019.07.24                            | 본인취소 본인추      | 해소                      |  |

학위강좌 탭에서 개설된 학기에 수강중인 강좌, 신청/취소한 강좌, 완료한 강좌, 재수강 강좌 현황 확인 가능
 본인이 속한 대학의 학사 일정과 공지사항 등을 확인 가능

# 학사 일정 종강 이후 성적확인서 출력 가능 종강일은 각 대학마다 상이

| 📌 나리         | 사사랑포털 군 e-러닝                    | ◈ 자기개발          | ☞ 학위강좌       | ■ 일반강좌 | 효 나의 강의실 | ✎ 이벤트 | ✎ 고객센터                 |
|--------------|---------------------------------|-----------------|--------------|--------|----------|-------|------------------------|
| Home         | ) 학위강좌 성적 결과 확인서 - 나라시          | 사랑포탈 군e러닝 - Wha | le           |        | -        | □ ×   |                        |
| 0            | ) elearning.narasarang.or.kr 학위 | 강좌 성적 결과 확인서    | - 나라사랑포탈 군ea | 비닝     |          |       |                        |
| 나의           |                                 |                 |              |        | 인쇄하기     |       |                        |
| 학위:<br>1 수강완 |                                 | 성적              | 결과 획         | 인서     |          |       | 대학 공지사항 ゝ              |
|              | 이름 :                            |                 |              |        | 학번 :     |       | <b>L</b> 0             |
|              | 개설학기                            | 년               |              |        |          |       | <u> 제주강 강좌</u>         |
|              | 수강대학                            |                 |              |        |          |       | 찾기 >                   |
| 전체           | 강좌명                             |                 |              |        |          |       |                        |
|              | 수강결과                            |                 |              |        |          |       | 수강열 성적결과               |
| 군인공제회의       | 학점                              | 0               |              |        |          |       | 학 2019.07.15 성적확인 출력 > |
|              | 점수                              | 0점              |              |        |          |       |                        |

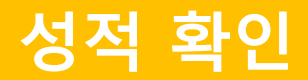